## Подключение компьютера к интернету с использованием GPRS на примере Nokia E50.

## 1. Необходимое ПО

Для начала установки Вам необходимо скачать с сайта производителя телефона ПО, позволяющее подключить телефон к компьютеру.

Выбор веб сайта производителя зависит от используемой Вами модели телефона, в нашем случае, наглядный пример будет основан на телефоне Nokia E50 - www.nokia.co.uk

Открыв сайт и проследовав в раздел -> Get support and software -> PC -> Nokia PC suite-> Download или по прямой ссылке указанной ниже:

http://www.nokia.co.uk/get-support-and-software/download-software/main/download

Вы можете скачать необходимое ПО для модели телефона Nokia (E50 в нашем случае)

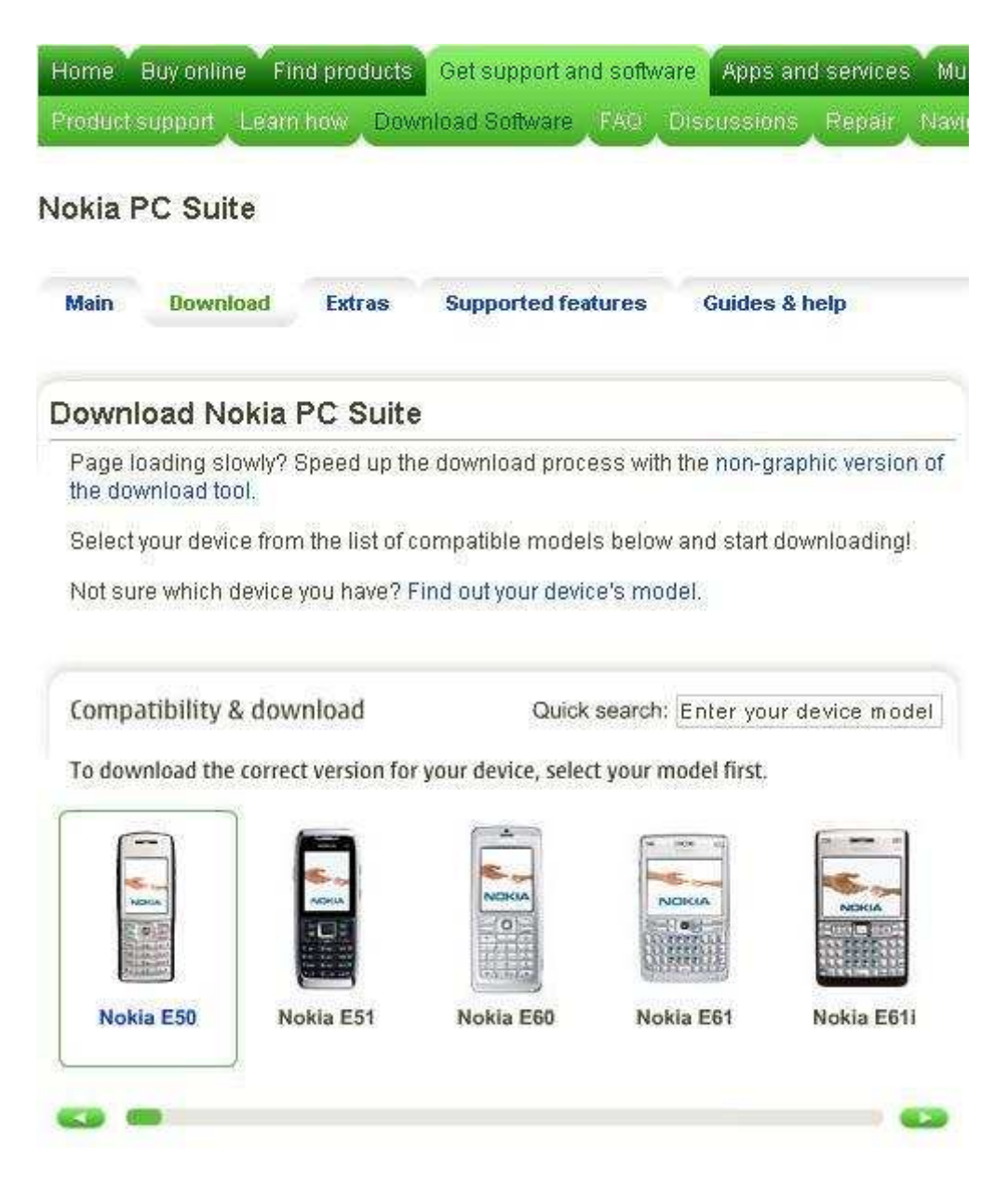

## 2. Инсталляция

Когда ПО будет полностью скачано, установите его, следуя указаниям менеджера установки.

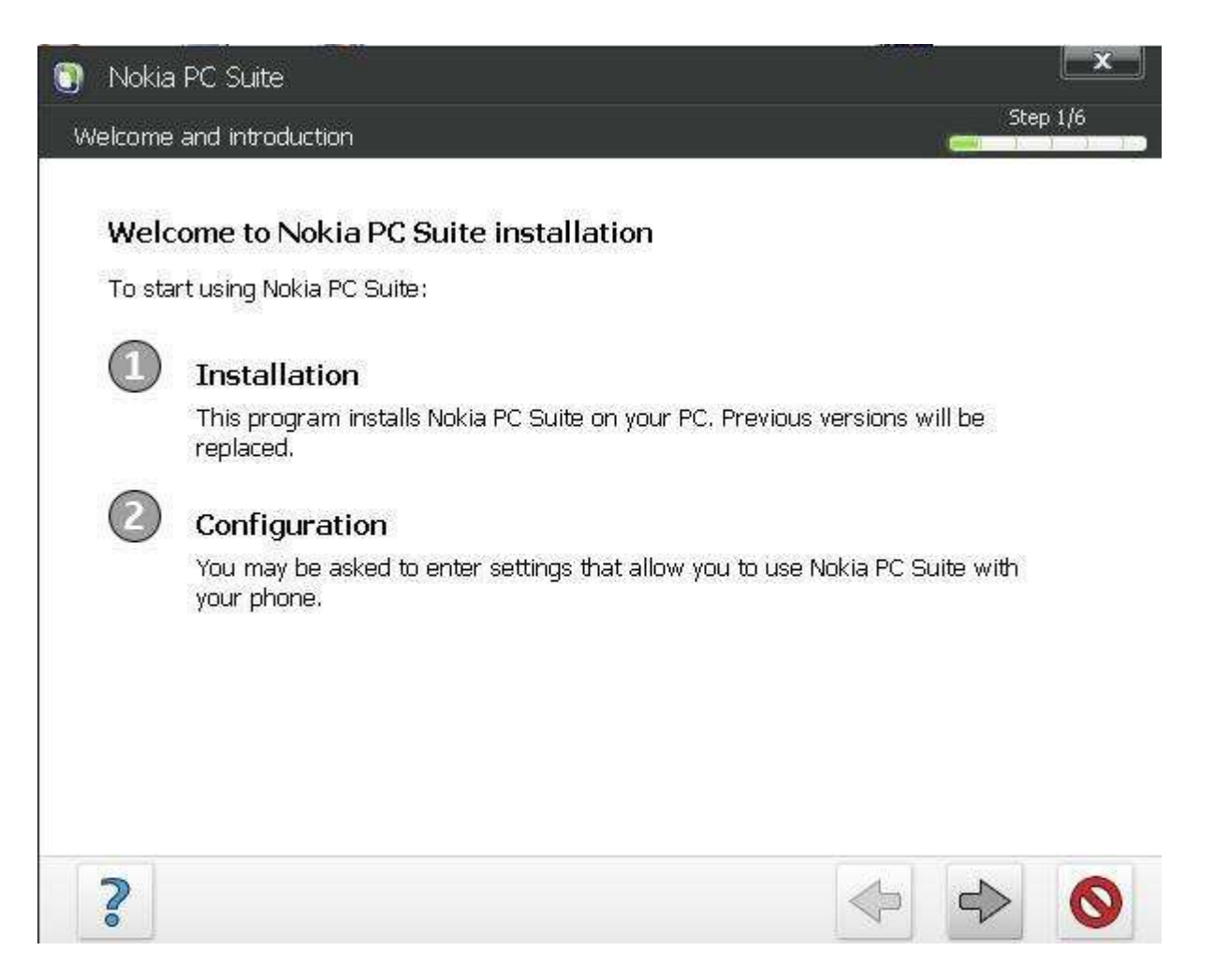

## 3. Подключение

По окончанию инсталляции соедините телефон с компьютером посредством USB кабеля, инфракрасного соединения или bluetooth-а: для этого укажите необходимый тип соединения в ПО на компьютере. В зависимости от модели телефона необходимо указать режим работы телефона при подключении к компьютеру (дата - копирование информации, или модем - использование телефона как GPRS модема, в нашем случае, мы используем второй вариант).

| e following connection types are available in your system. Select the connection<br>pe you intend to use and then click Next.<br>Cable connection  Infrared connection  Bluetooth connection | The following connection types are available in your sy<br>type you intend to use and then click Next. | stem. Select the connection |
|----------------------------------------------------------------------------------------------------|----------------------------------------------------------------------------------------------------|-----------------------------|
| Cable connection Cable connection Infrared connection Bluetooth connection                                                                                                    | _                                                                                                    |                             |
| Cable connection  Infrared connection  Bluetooth connection                                                                                                    |                                                                                                    |                             |
| Contection     Infrared connection     Bluetooth connection                                                                                                    | Cable connecti                                                                                         | ion                         |
| Bluetooth connection                                                                                                    | Cable connection     Cable connection                                                                  | ection                      |
|                                                                                                    | Bluetooth con                                                                                          | inection                    |
|                                                                                                    |                                                                                                    |                             |
|                                                                                                    |                                                                                                    |                             |

После установления успешного соединения между компьютером и телефоном, необходимо настроить GPRS профайл для использования вашего телефона в качестве модема.

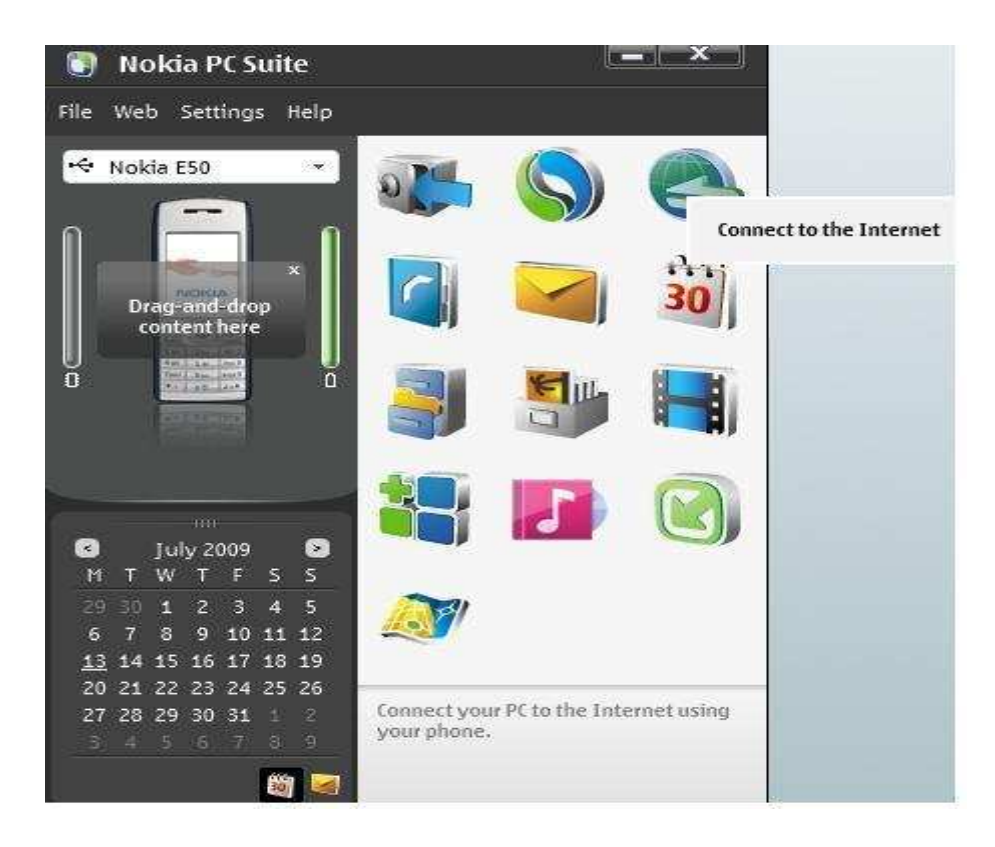

Далее программа автоматически постарается установить соединение, используя имеющиеся в телефоне активные настройки:

| device. W<br>to the tas | nect to est<br>nen the co<br>k bar. | ablish a n<br>nnection | etwork cor<br>is made, Or | nection wit<br>ne Touch Ac | h the select<br>cess will be | ed Nokia<br>minimised |
|-------------------------|-------------------------------------|------------------------|---------------------------|----------------------------|------------------------------|-----------------------|
|                         |                                     | (IIII)                 | 111                       |                            |                              |                       |
|                         | C                                   | onnectio               | n will be es              | tablished u                | sing:                        |                       |
|                         |                                     | No                     | okia ESO USI              | B Modem                    |                              |                       |
|                         |                                     | C                      | onnecting                 | device                     |                              |                       |
|                         |                                     |                        |                           |                            |                              |                       |

В случае неудачного автоматического соединения, необходимо вручную указать параметры соединения:

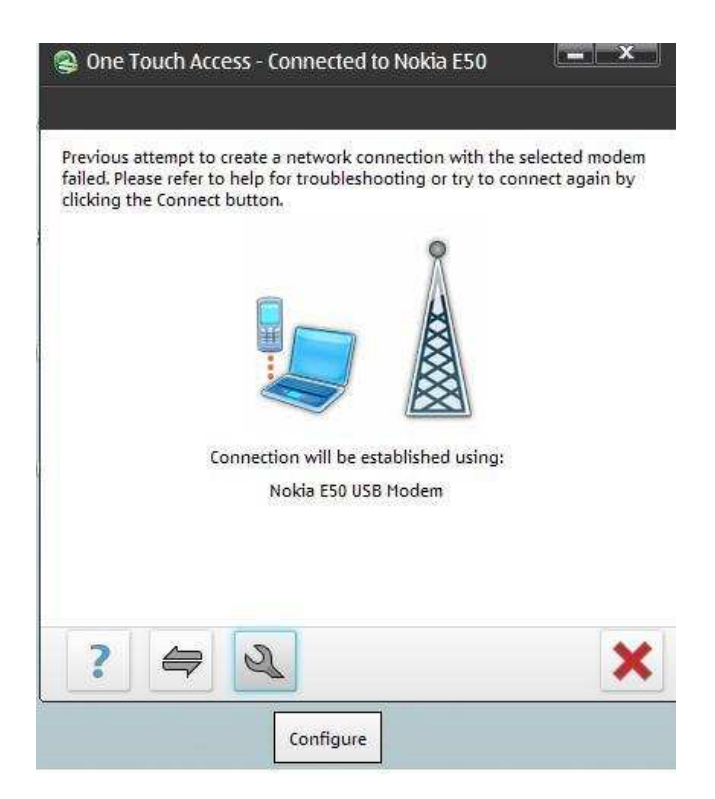

Для этого обозначьте Ваш телефон, как модем, используемый для выхода в Интернет:

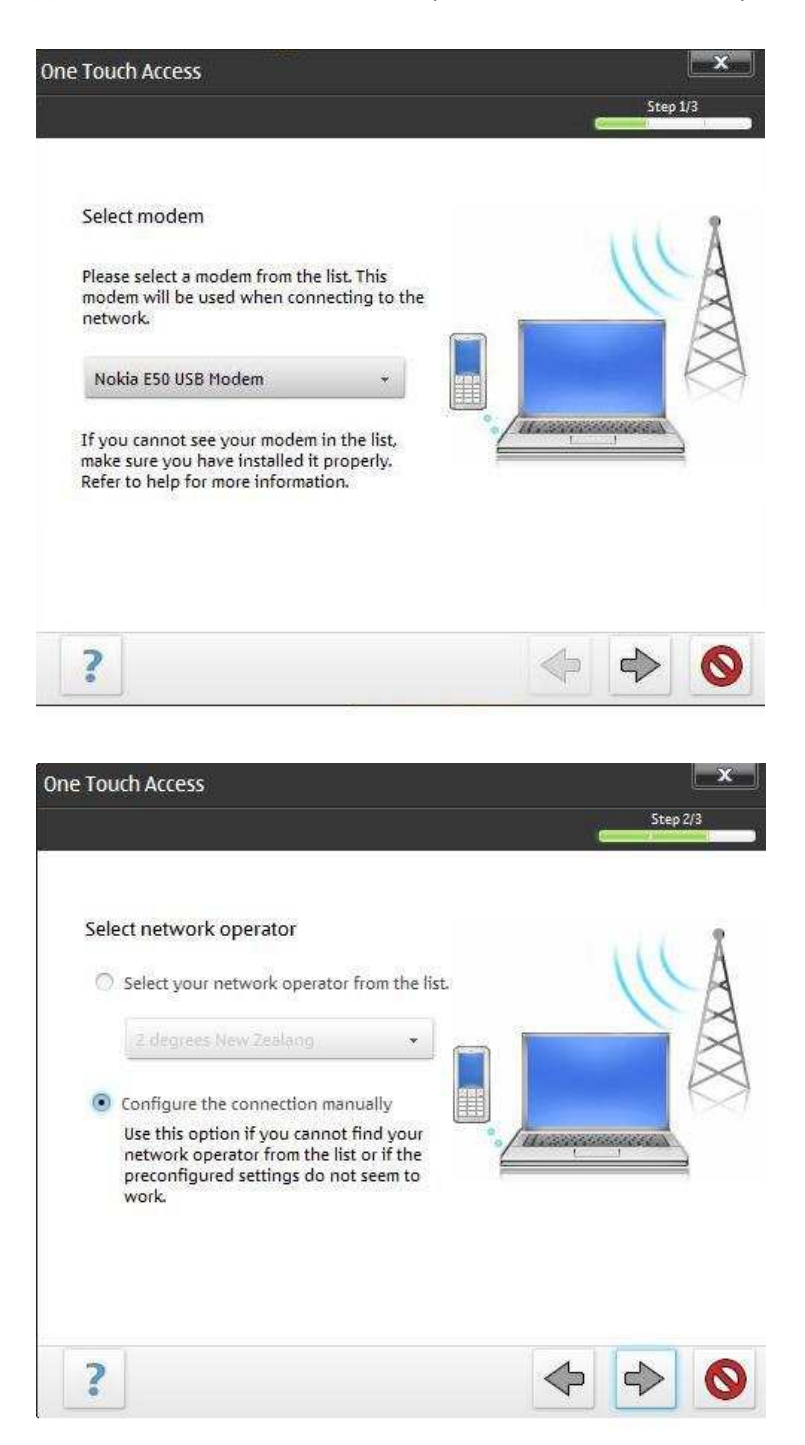

В качестве access point укажите send.ee, Username = Ваш номер TravelSIM, поля Password и Aditional Initialisation command необходимо оставить пустыми:

| e Touch Access                                                                                                    |           | 12,000 | <b>x</b> |
|----------------------------------------------------------------------------------------------------|-----------|--------|----------|
| Configure the connection manually<br>Please fill in the following settings. You can<br>get these settings from your network<br>operator.<br>Access point:<br>send.ee<br>Username: | Macanasaa |        | 3/3      |
| Password:                                                                                                    |           |        |          |
| Additional initialisation commands:                                                                                                    |           |        |          |
| 2                                                                                                    |           |        | 6        |

Далее повторите попытку соединения:

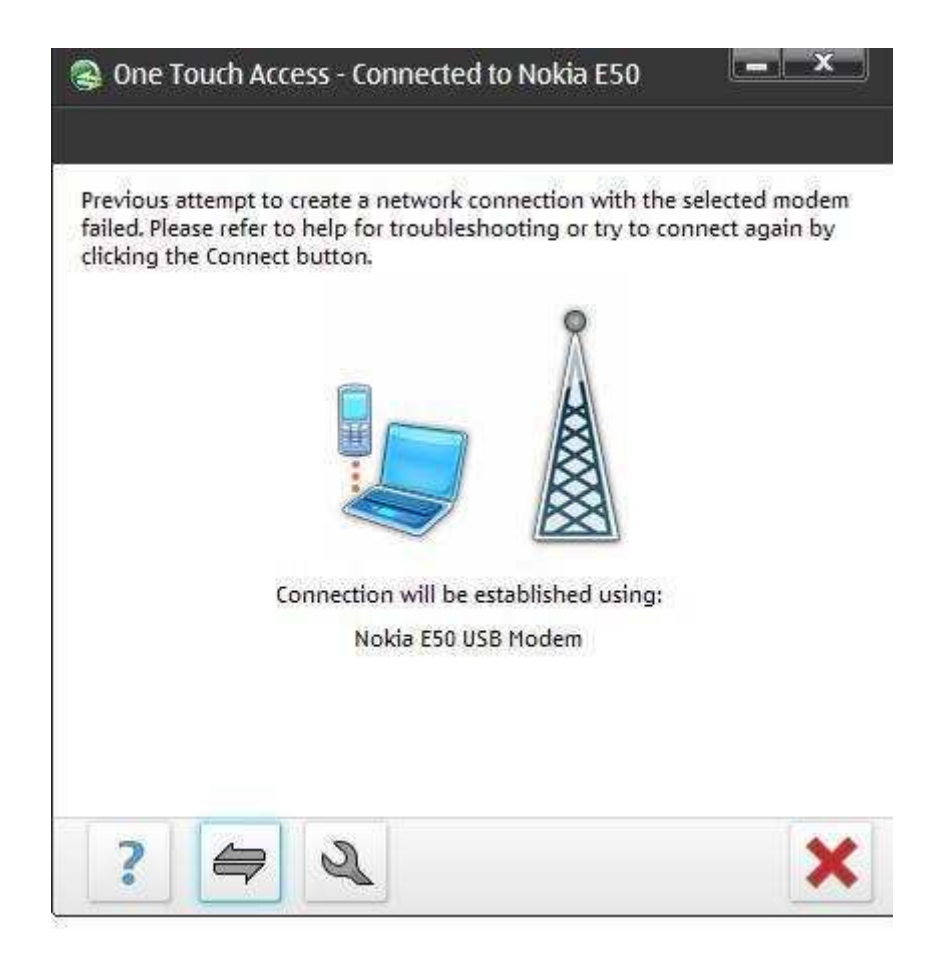

Успешный результат:

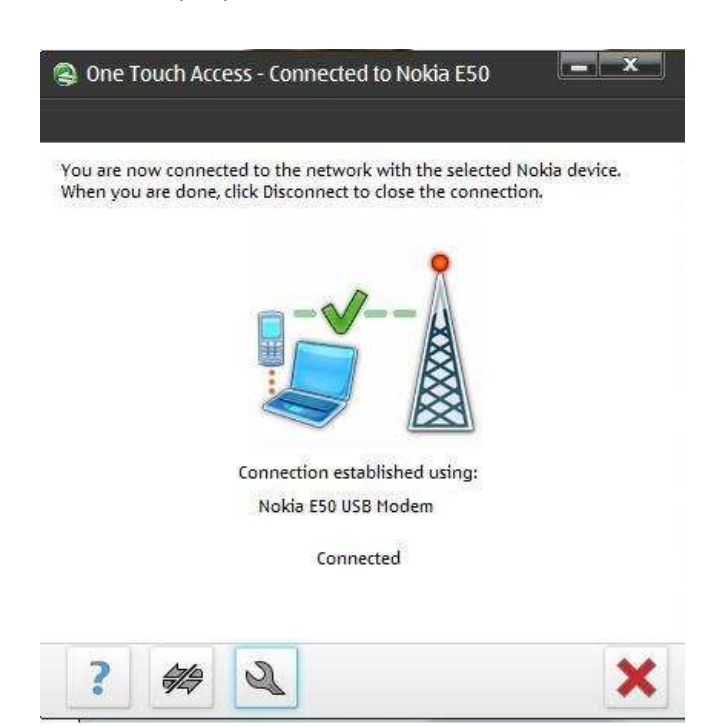

Одновременно в правом нижнем углу должно появится аналогичное уведомление, сообщающее об установлении успешного соединения:

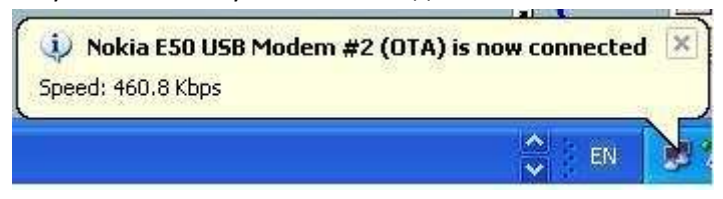

Теперь Вы можете смело открыть ваш интернет броузер и пользоваться интернет!

**P.S:** При использовании почтовых программ для отправки почтовых сообщений, в настройках программы необходимо указать сервер исходящей почты (SMTP) - gprsmail.send.ee